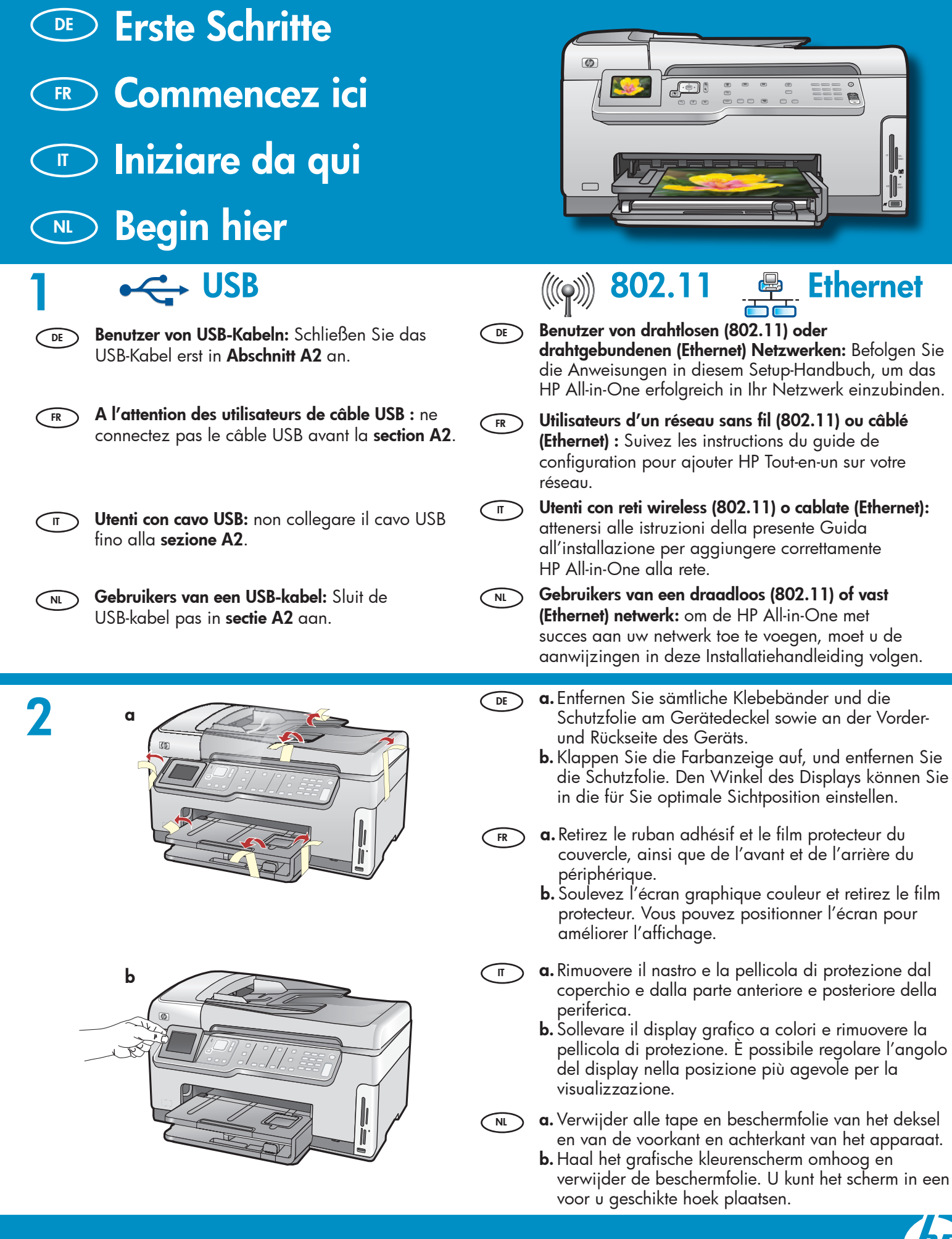

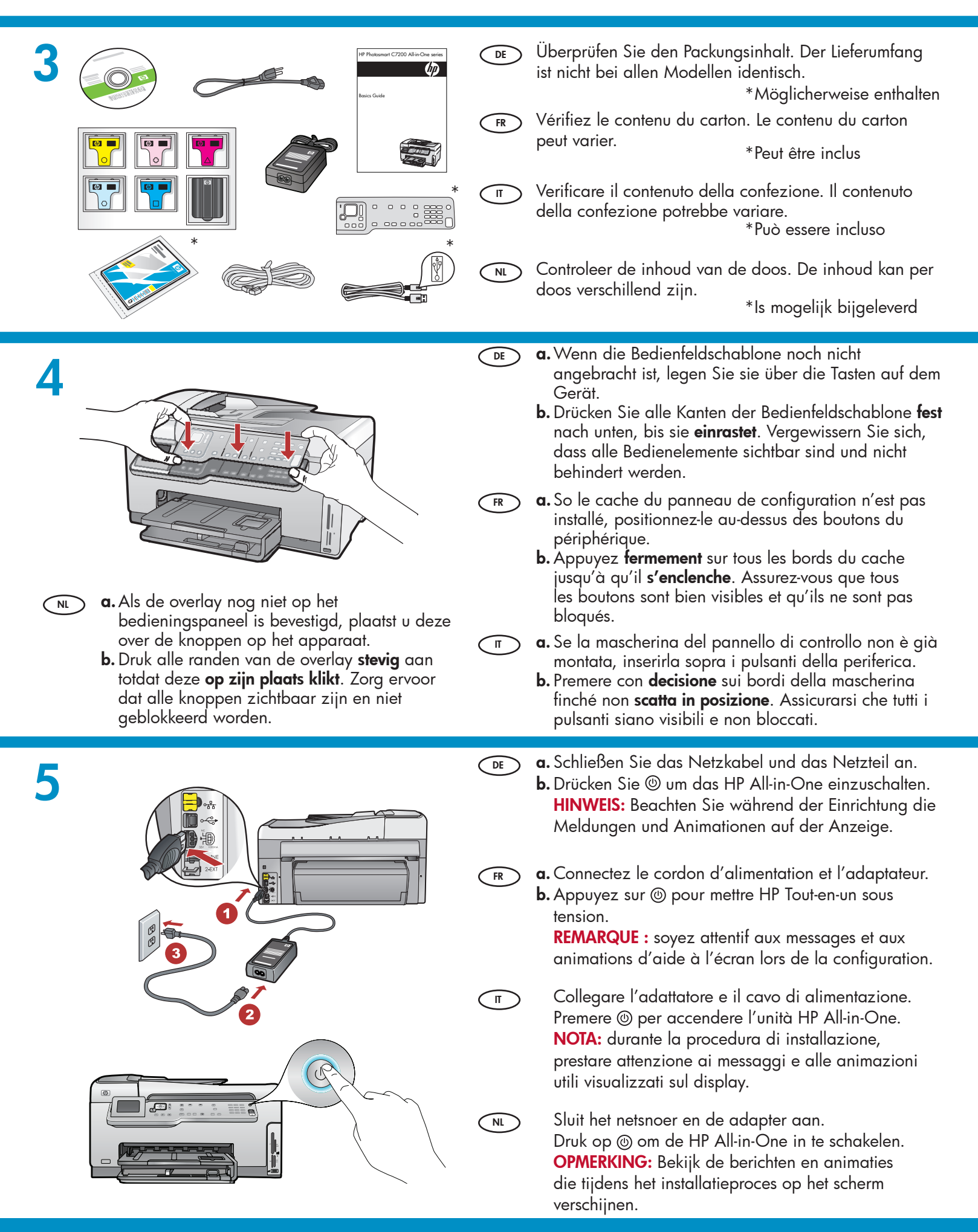

FR

Führen Sie einen der folgenden Schritte aus:

- Wenn Sie dazu aufgefordert werden, Ihre Sprache und das Land/die Region einzustellen, verwenden Sie die Pfeiltasten, um Ihre Sprache aus der Liste mit bis zu 25 Sprachen auszuwählen, drücken Sie **OK**, und bestätigen Sie Ihre Auswahl. Wählen Sie Ihr Land/Ihre Region aus, drücken Sie **OK**, und bestätigen Sie Ihre Auswahl.
- Wenn Sie aufgefordert werden, Tintenpatronen einzusetzen, fahren Sie mit dem nächsten Schritt dieses Handbuchs fort.
- > Procédez de l'une des manières suivantes.
  - Si une invite vous demande de définir la langue et le pays/la région de votre choix, utilisez les flèches pour sélectionner votre langue (25 langues disponibles), appuyez sur OK et confirmez. Sélectionnez votre pays/région, appuyez sur OK et confirmez votre choix.
  - Si vous êtes invité à installer des cartouches d'impression, passez à l'étape suivante de ce guide.

 Sluit het ene uiteinde van het meegeleverde telefoonsnoer aan op de poort genaamd 1-LINE en het andere op een stopcontact.
 Opmerking: Raadpleeg de Basishandleiding als u uw eigen telefoonsnoer wilt gebruiken of hulp

nodig hebt bij de andere faxopties.

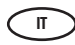

> Effettuare una delle seguenti operazioni:

- Se viene visualizzato un messaggio in cui si chiede di impostare la lingua e il paese/la regione, utilizzare le frecce per selezionare la propria lingua da un elenco di 25 lingue, quindi premere OK per confermare. Selezionare il paese/la regione, quindi premere OK per confermare.
- Se viene visualizzato un messaggio in cui si chiede di installare le cartucce di stampa, passare al punto successivo di questa guida.

NL Voer een van de volgende handelingen uit:

- Als u wordt gevraagd een taal en land/regio te selecteren, selecteert u met behulp van de pijlen uw taal in een lijst van 25 talen, drukt u op OK en bevestigt u dit. Selecteer uw land/regio, druk op OK en bevestig uw keuze.
- Als u wordt gevraagd de printcartridges te installeren, gaat u naar de volgende stap in deze handleiding.
- Verbinden Sie das eine Ende des mitgelieferten Telefonkabels mit dem Telefonanschluss 1-LINE des Geräts und das andere Ende mit einer Telefonanschlussbuchse.

**Hinweis:** Wenn Sie Ihr eigenes Telefonkabel verwenden möchten oder Hilfe zu anderen Faxeinrichtungsoptionen benötigen, lesen Sie im Grundlagenhandbuch nach.

FR Branchez une extrémité du cordon téléphonique au port 1-LINE et l'autre extrémité à une prise téléphonique murale.

**Remarque :** si vous souhaitez utiliser votre propre cordon téléphonique ou obtenir de l'aide concernant d'autres options de configuration du télécopieur, consultez le Guide d'utilisation.

Collegare un'estremità del cavo telefonico in dotazione alla porta contrassegnata con 1-LINE e l'altra estremità a una presa telefonica a muro.

> **Nota:** se si desidera utilizzare il proprio cavo telefonico o impostare altre opzioni fax, consultare la Guida di base.

DE Öffnen Sie die Zugangsklappe.

Ouvrez la porte d'accès.

Aprire lo sportello di accesso.

NL Open de toegangsklep.

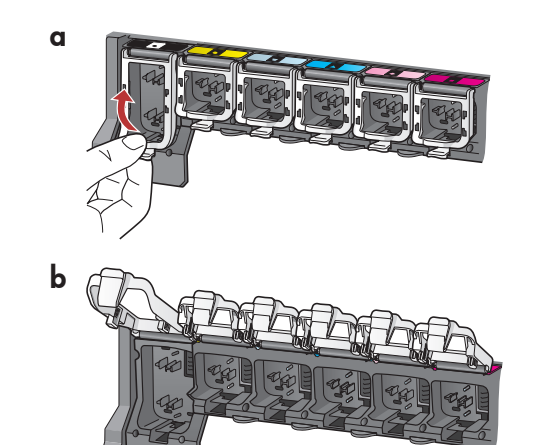

- **a.** Drücken Sie unten auf die Arretierungen, um sie zu lösen, und heben Sie sie dann an.
  - **b.** Heben Sie alle sechs Arretierungen an.
- **a.** Appuyez sur le bas de chaque loquet pour les déverrouiller, puis les lever.
  - **b.** Levez les six loquets.

IT

NL

π

**a.** Stringere la parte inferiore di ogni fermo per rilasciarlo, quindi sollevare il fermo.
 **b.** Sollevare tutti e sei i fermi.

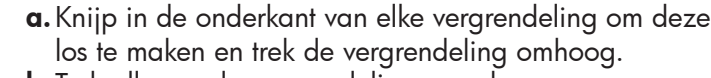

**b.** Trek alle zes de vergrendelingen omhoog.

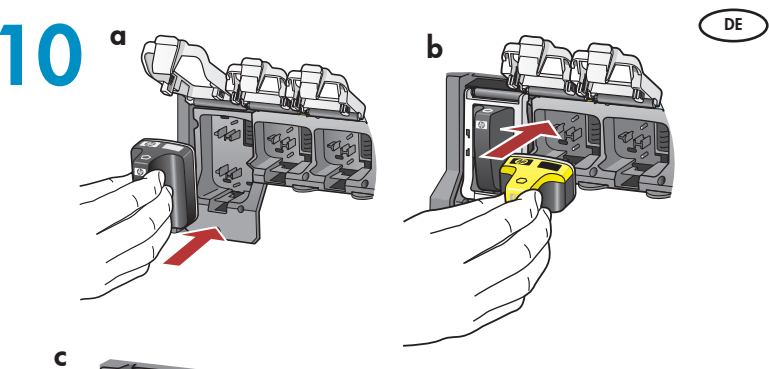

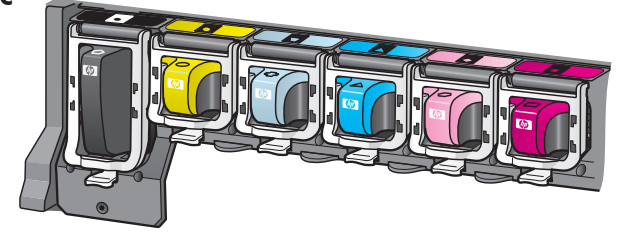

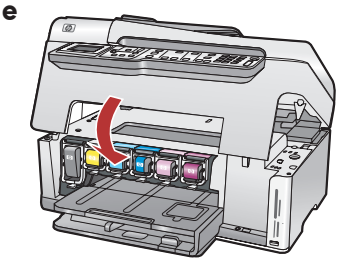

- **a.** De kleur en het patroon op de inktcartridge moeten overeenkomen met de kleur en het patroon boven de vergrendelingen.
- **b.** Duw de zwarte-inktcartridge in de eerste sleuf aan de linkerzijde. Sluit de vergrendeling.
- c. Herhaal dit voor elke kleureninktcartridge.
- **d.** Controleer of iedere vergrendeling stevig vast zit.

**Opmerking:** Gebruik alleen de inktcartridges die bij de printer zijn geleverd. De inkt in deze cartridges is zo samengesteld dat deze bij de eerste installatie goed wordt vermengd met de inkt in de printkopinrichting.

e. Sluit de toegangsklep.

NL

- **a.** Farbe und Muster der Tintenpatrone müssen mit Farbe und Muster über der Arretierung übereinstimmen.
  - **b.** Drücken Sie die schwarze Tintenpatrone in den ersten Steckplatz links. Schließen Sie die Arretierung.
  - Wiederholen Sie diesen Vorgang f
    ür jede der Farbpatronen.
  - **d.** Vergewissern Sie sich, dass die Arretierungen eingerastet sind.

**Hinweis:** Verwenden Sie nur die im Lieferumfang des Druckers enthaltenen Tintenpatronen. Die Tinte dieser Patronen ist speziell für die Mischung mit der Tinte in der Druckkopfbaugruppe bei der Erstinbetriebnahme des Druckers vorgesehen.

- e. Schließen Sie die Zugangsklappe.
- **a.** Faites correspondre la couleur et le motif de la cartouche d'encre à ceux qui figurent au-dessus des loquets.
- **b.** Insérez la cartouche d'encre noire dans le premier emplacement situé à gauche. Fermez le loquet.
- c. Répétez l'opération pour chacune des cartouches d'encre de couleur.
- **d.** Assurez-vous que chacun des loquets est correctement refermé.

**Remarque :** utilisez uniquement les cartouches d'encre fournies avec l'imprimante. L'encre de ces cartouches a été spécialement conçue pour se mélanger à celle de la tête d'impression lors de la première mise en marche de l'imprimante.

- e. Fermez la porte d'accès.
- a. Assicurarsi che il colore e il disegno della cartuccia di inchiostro corrispondano al colore e al disegno sopra i fermi.
- **b.** Inserire la cartuccia di inchiostro nero nel primo alloggiamento a sinistra. Chiudere il fermo.
- Ripetere questa operazione per tutte le cartucce di inchiostro a colori.
- d. Assicurarsi che tutti i fermi siano fissati.
   Nota: utilizzare esclusivamente le cartucce di inchiostro fornite con la stampante. L'inchiostro di queste cartucce è specificamente formulato per miscelarsi con l'inchiostro presente nel gruppo della testina di stampa durante la prima installazione.
- e. Chiudere lo sportello di accesso.

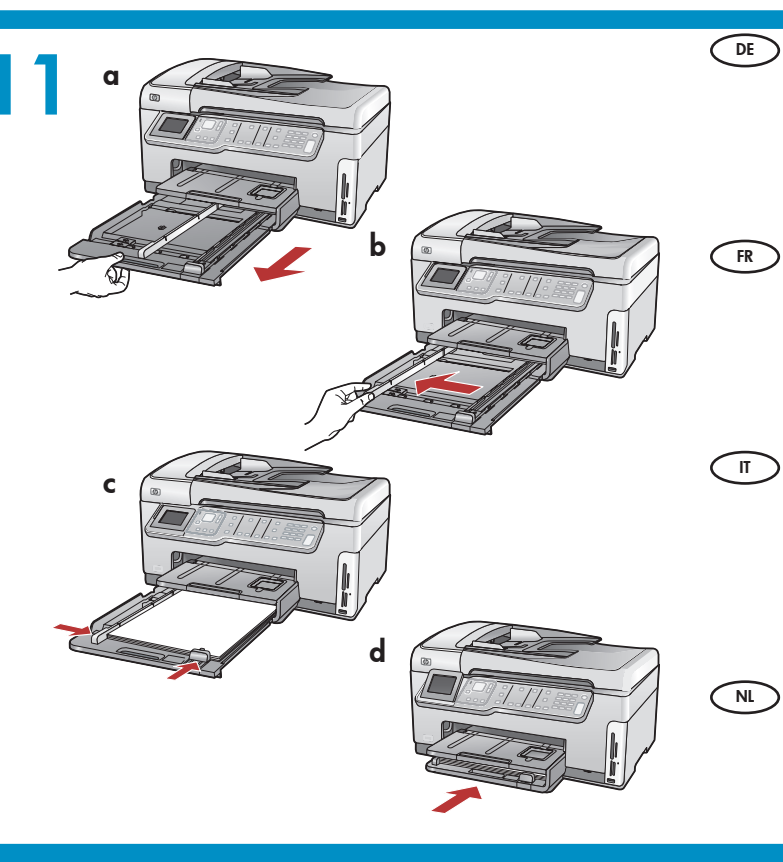

- **a.** Ziehen Sie das Papierfach heraus.
  - **b.** Schieben Sie die Papierquerführung nach links.
  - c. Legen Sie weißes Papier in das Hauptfach ein, und schieben Sie die Papierführungen an das Papier heran.
  - **d.** Schieben Sie das Hauptfach zurück ins Gerät, und drücken Sie **OK**.
  - **a.** Tirez le bac à papier.
  - **b.** Faites glisser le guide de largeur du papier vers la gauche.
  - c. Insérez du papier blanc dans le bac principal et ajustez la position des guides papier.
  - d. Insérez le bac à papier et appuyez sur OK.
  - **a.** Estrarre il vassoio della carta.
  - **b.** Far scorrere verso sinistra la guida di larghezza della carta.
  - **c.** Inserire la carta comune bianca nel vassoio principale e regolare le guide della carta.
  - **d.** Spingere verso l'interno il vassoio della carta e premere **OK**.
- a. Trek de papierlade naar buiten.
- **b.** Schuif de breedtegeleider voor het papier naar links.
- c. Plaats gewoon wit papier in de hoofdlade en pas de papiergeleiders aan.
- d. Duw de papierlade naar de binnen en druk op OK.

d

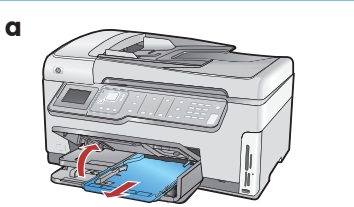

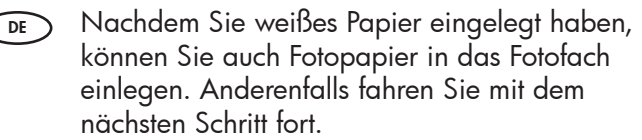

- **a.** Heben Sie die Abdeckung des Fotofachs an und ziehen Sie das Fotofach heraus.
- b. Legen Sie das Fotopapier mit der glänzenden Seite nach unten in das Fotofach ein.
  Schieben Sie die Papierführungen bis an die Papierkanten.
- c. Schieben Sie das Fotofach zurück ins Gerät, und schließen Sie den Deckel des Fotofachs.
- **d.** Ziehen Sie die Fachverlängerung heraus, und heben Sie die Auffangvorrichtung an.
- Après avoir chargé le papier ordinaire, vous pouvez charger du papier photo dans le bac photo. Si vous n'avez pas de papier photo, passez à l'étape suivante.
  - Soulevez le capot du bac photo et tirez le bac photo.
  - **b.** Chargez le papier photo **côté brillant vers le bas** dans le bac photo. Placez les guides papier contre le papier photo.
  - **c.** Insérez le bac photo et abaissez le capot de celui-ci.
  - **d.** Tirez l'extension du bac et soulevez le bac de récupération de papier.

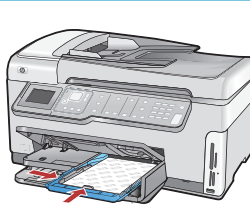

NL

b

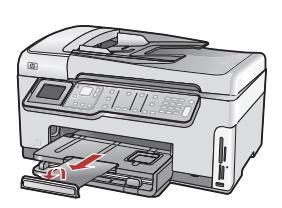

- T Una volta caricata la carta comune, è inoltre possibile caricare la carta fotografica nel vassoio foto. Se non si dispone di carta fotografica, passare al punto successivo.
  - **a.** Sollevare il coperchio del vassoio foto ed estrarre il vassoio foto.
  - b. Caricare la carta fotografica con il lato lucido rivolto verso il basso nel vassoio foto. Far scorrere le guide della carta verso la carta fotografica.
  - **c.** Spingere verso l'interno il vassoio foto e abbassare il relativo coperchio.
  - **d.** Estrarre l'estensione del vassoio e sollevare il raccoglitore carta.

Nadat u gewoon papier hebt geplaatst, kunt u ook fotopapier in de fotolade plaatsen. Als u geen fotopapier hebt, gaat u naar de volgende stap.

- a. Til de klep van de fotolade omhoog en trek de fotolade naar buiten.
- **b.** Plaats het fotopapier met de **glanzende zijde omlaag** in de fotolade. Schuif de papiergeleiders tegen het fotopapier.
- **c.** Duw de fotolade naar binnen en laat de klep van de fotolade zakken.
- **d.** Trek het verlengstuk van de lade uit en til de papiervanger omhoog.

| 13 | 3            | DE | <ul> <li>a. Drücken Sie nach dem Einlegen des Papiers in das<br/>Fach OK, und warten Sie einige Minuten, bis die<br/>Ausrichtungsseite gedruckt ist.</li> <li>b. Drücken Sie nach dem Druck der Ausrichtungsseite<br/>OK.<br/>Nach dem Druck der Seite ist die Ausrichtung<br/>abgeschlossen.</li> </ul>     |
|----|--------------|----|----------------------------------------------------------------------------------------------------|
|    |              | FR | <ul> <li>a. Appuyez sur la touche OK après avoir chargé du papier dans le bac et attentez quelques minutes, le temps que la page d'alignement s'imprime.</li> <li>b. Appuyez sur la touche OK une fois la page d'alignement imprimée.<br/>Lorsque la page est imprimée, l'alignement est terminé.</li> </ul> |
|    |              | T  | <ul> <li>a. Premere OK dopo aver caricato la carta nel vassoio, quindi attendere alcuni minuti mentre viene stampata la pagina di allineamento.</li> <li>b. Al termine della stampa della pagina di allineamento, premere OK.</li> <li>Dopo la stampa della pagina, l'allineamento è completato.</li> </ul>  |
|    |              | NL | <ul> <li>a. Druk op de knop OK nadat u papier in de lade hebt geplaatst en wacht even terwijl de uitlijningspagina wordt afgedrukt.</li> <li>b. Druk op de knop OK nadat de uitlijningspagina is afgedrukt.<br/>Nadat de pagina is afgedrukt, is de uitlijning voltooid.</li> </ul>                          |
| 14 | A - USB      | DE | Wählen Sie nur <b>EINEN</b> Verbindungstyp aus<br>(A – USB, B – 802.11/drahtlos oder C – Ethernet/<br>drahtgebunden)                                                                                                    |
|    | B - 802.11   | FR | Sélectionnez <b>UN SEUL</b> type de connexion<br>(A - USB, B - 802.11/Wireless ou C - Ethernet/Wired)                                                                                                    |
|    |              | П  | Scegliere solo <b>UN</b> tipo di collegamento<br>(A - USB, B - 802.11/Wireless o C - Ethernet/Cablato)                                                                                                    |
|    | C - Ethernet | NL | Kies slechts <b>ÉÉN</b> verbindingstype<br>(A - USB, B - 802.11/Draadloos of C - Ethernet/Vast)                                                                                                    |

A - USB

#### DE R R T T T T T T T T T T

- Befolgen Sie die Anweisungen in Abschnitt A, wenn Sie das HP All-in-One direkt an einem Computer anschließen möchten.
   (Schließen Sie das USB-Kabel erst in Abschnitt A2 an.) Benötigte Ausrüstung: USB-Kabel.
- Suivez les instructions de la section A pour connecter, si vous le souhaitez, HP Tout-en-un directement à un ordinateur (ne connectez pas le câble USB avant la section A2). Equipement requis : Câble USB.
- Se si desidera collegare l'unità HP All-in-One direttamente a un computer, attenersi alle istruzioni della sezione A. (Non collegare il cavo USB fino alla sezione A2.) Apparecchiatura necessaria: cavo USB.
- Volg de instructies in sectie A als u de HP All-in-One rechtstreeks op één computer wilt aansluiten. (Sluit de USB-kabel pas in sectie A2 aan.) Benodigde apparatuur: USB-kabel.

### B - 802.11

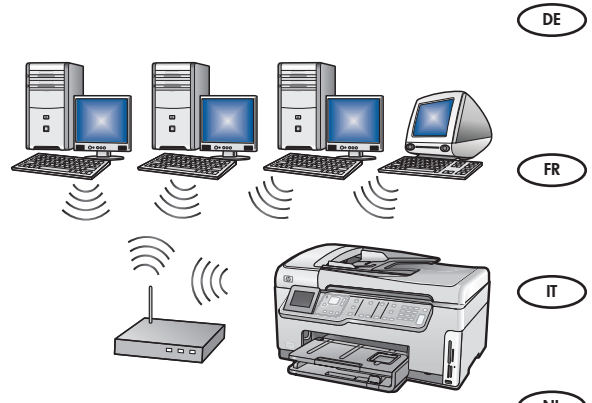

- Befolgen Sie die Anweisungen in Abschnitt B, wenn Sie das HP All-in-One über eine drahtlose Verbindung (802.11b oder 802.11g) mit Ihrem Netzwerk verbinden möchten. Benötigte Ausrüstung: drahtloser Router.
- Suivez les instructions de la **section B** pour établir une connexion sans fil (802.11b ou 802.11g) entre HP Tout-en-un et votre réseau. Equipement requis : routeur sans fil.
- Attenersi alle istruzioni della **sezione B** se si desidera stabilire un collegamento wireless (802.11b o 802.11g) tra l'unità HP All-in-One e la rete. Apparecchiatura necessaria: router wireless.
- NL Volg de instructies in **sectie B** als u de HP All-in-One via een draadloze verbinding (802.11b of 802.11g) op uw netwerk wilt aansluiten. Benodigde apparatuur: draadloze router.

# C - Ethernet

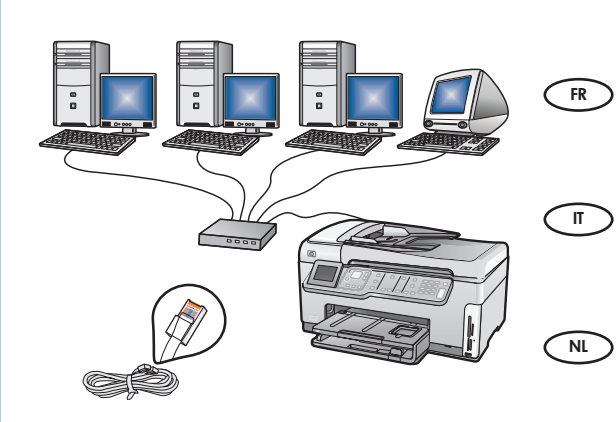

- Befolgen Sie die Anweisungen in Abschnitt C, wenn Sie das HP All-in-One über eine Ethernet-Kabelverbindung mit Ihrem Netzwerk verbinden möchten. Benötigte Ausrüstung: Router und Ethernet-Kabel.
  - Suivez les instructions de la **section C** pour établir une connexion par câble Ethernet entre HP Tout-en-un et votre réseau. Equipement requis : routeur et câble Ethernet.
  - Attenersi alle istruzioni della **sezione C** se si desidera stabilire un collegamento tramite cavo Ethernet tra l'unità HP All-in-One e la rete. Apparecchiatura necessaria: router e cavo Ethernet.
  - Volg de instructies in **sectie C** als u de HP All-in-One via een Ethernetkabel op uw netwerk wilt aansluiten. Benodigde apparatuur: router en Ethernet-kabel.

### A1 - USB 🕶

#### Windows:

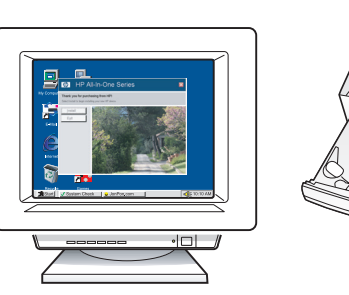

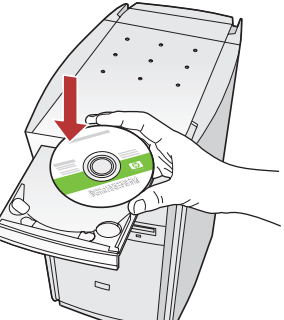

a. Schalten Sie den Computer ein, melden Sie sich DE ggf. an, und warten Sie, bis der Desktop angezeigt wird. Legen Sie die grüne CD ein, und folgen Sie den Anweisungen auf dem Bildschirm. WICHTIG: Wenn die CD nach dem Einlegen nicht automatisch gestartet wird, doppelklicken Sie auf Arbeitsplatz, dann auf das Symbol der CD-ROM mit dem HP Logo und zuletzt auf die Datei setup.exe.

a. Allumez l'ordinateur, connectez-vous si nécessaire FR et attendez que le bureau s'affiche. Insérez le CD-ROM vert et suivez les instructions à l'écran. **IMPORTANT :** si l'écran de démarrage ne s'affiche pas, double-cliquez sur l'icône Poste de travail, puis sur l'icône du CD-ROM ayant le logo HP, puis sur le fichier **setup.exe**.

a. Accendere il computer, effettuare l'accesso, se π necessario, quindi attendere la visualizzazione del desktop. Inserire il CD verde e attenersi alle istruzioni visualizzate. **IMPORTANTE:** se la schermata di avvio non

viene visualizzata, fare doppio clic su **Risorse del** computer, quindi sull'icona del CD-ROM con il logo HP e infine su **setup.exe**.

**a.** Schakel de computer in, meld u indien nodig aan NL en wacht tot het bureaublad wordt weergegeven. Plaats de groene cd en volg de aanwijzingen op het scherm.

BELANGRIJK: Als het opstartscherm niet verschijnt, dubbelklikt u achtereenvolgens op Deze computer, op het pictogram Cd-rom met het HP logo en vervolgens op setup.exe.

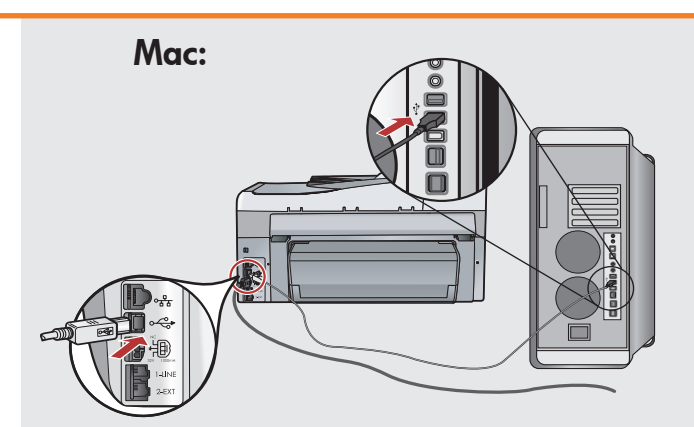

- DE WICHTIG: Erwerben Sie ein separates USB-Kabel, wenn es im Lieferumfang nicht enthalten ist.
  - a. Verbinden Sie das USB-Kabel mit dem USB-Anschluss auf der Rückseite des HP All-in-One und anschließend mit einem freien USB-Anschluss des Computers.
- **IMPORTANT :** achetez un câble USB (FR) séparément si aucun n'est inclus.
  - a. Connectez le câble USB au port situé à l'arrière de HP Tout-en-un, puis à n'importe quel port USB de l'ordinateur.
- Π
  - **IMPORTANTE:** acquistare un cavo USB separatamente se non è incluso.
    - a. Collegare il cavo USB alla porta sul retro dell'unità HP All-in-One, quindi a una porta USB qualsiasi sul computer.
- **BELANGRIJK:** Schaf een USB-kabel aan wanneer er geen kabel is meegeleverd.
  - a. Sluit de USB-kabel aan op de poort aan de achterzijde van de HP All-in-One op een willekeurige USB-poort van de computer.

### 

#### Windows:

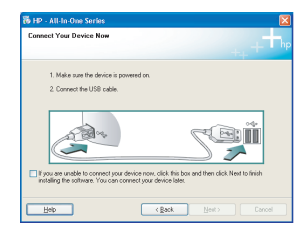

DE

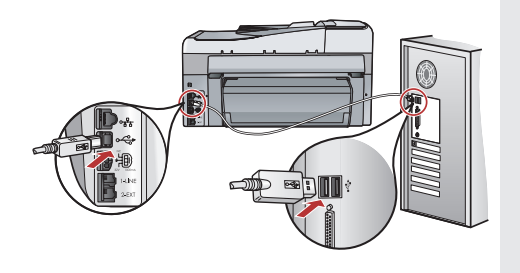

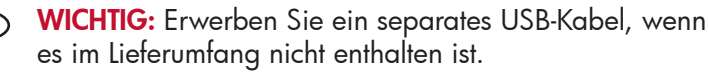

- b. Sobald die USB-Aufforderung angezeigt wird, schließen Sie das USB-Kabel an den Anschluss auf der Rückseite des HP All-in-One und anschließend an einen beliebigen USB-Anschluss des Computers an.
- c. Folgen Sie den Anweisungen auf dem Bildschirm, um die Softwareinstallation abzuschließen.
- **d.** Gehen Sie nun zu Seite 23, um das HP All-in-One zu erkunden.

#### FR IMPORTANT : achetez un câble USB séparément si aucun n'est inclus.

- **b.** Une fois l'invite USB affichée, connectez le câble USB au port situé à l'arrière de HP Tout-en-un, puis à n'importe quel port USB de l'ordinateur.
- Suivez les instructions affichées à l'écran pour installer le logiciel.
- **d.** Allez à la page 23 pour découvrir les fonctionnalités de votre HP Tout-en-un.

IMPORTANTE: acquistare un cavo USB separatamente se non è incluso.

- b. Quando viene visualizzata la richiesta, collegare il cavo USB alla porta sul retro dell'unità HP All-in-One, quindi a una porta USB qualsiasi sul computer.
- **c.** Attenersi alle istruzioni visualizzate sullo schermo per completare l'installazione del software.
- **d.** Per utilizzare l'unità HP All-in-One, fare riferimento alla pagina 23.
- **BELANGRIJK:** Schaf een USB-kabel aan wanneer er geen kabel is meegeleverd.
  - **b.** Zodra u dit wordt gevraagd, sluit u de USB-kabel aan op de poort aan de achterzijde van de HP All-in-One en op een willekeurige USB-poort van de computer.
  - c. Installeer de software volgens de aanwijzingen op het scherm.
  - **d.** Ga naar pagina 23 om de functies van de HP All-in-One te leren kennen.

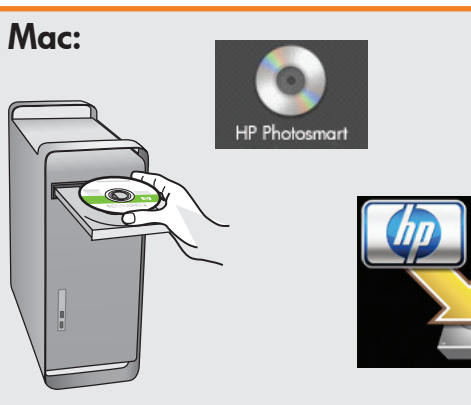

- **a.** Legen Sie die **grüne** CD ein.
  - **b.** Doppelklicken Sie auf dem Desktop auf das HP Photosmart CD-Symbol.
  - c. Doppelklicken Sie auf das Symbol für den HP All-in-One Installer. Folgen Sie den Anweisungen auf dem Bildschirm.
  - d. Schließen Sie den Bildschirm Einrichtungsassistent ab.
  - e. Gehen Sie nun zu Seite 23, um das HP All-in-One zu erkunden.
- FR a. Insérez le CD vert.
  - **b.** Double-cliquez sur l'icône du CD HP Photosmart du bureau.
  - c. Double-cliquez sur l'icône HP Tout-en-un Installer. Suivez les instructions affichées à l'écran.
  - d. Renseignez l'écran Assistant de configuration.
  - e. Allez à la page 23 pour découvrir les fonctionnalités de votre HP Tout-en-un.
- π a. Inserire il CD verde.
  - **b.** Fare doppio clic sull'icona del CD di HP Photosmart sulla scrivania.
  - c. Fare doppio clic sull'icona HP All-in-One Installer. Attenersi alle istruzioni visualizzate sullo schermo.
  - d. Completare la schermata Impostazione Assistita.
  - **e.** Per utilizzare l'unità HP All-in-One, fare riferimento alla pagina 23.
- **a.** Plaats de **groene** cd.
  - **b.** Dubbelklik op het pictogram HP Photosmart cd op het bureaublad.
  - c. Dubbelklik op het pictogram HP All-in-One Installer. Volg de aanwijzingen op het scherm.
  - d. Vul het scherm Configuratie-assistent in.
  - e. Ga naar pagina 23 om de functies van de HP All-in-One te leren kennen.

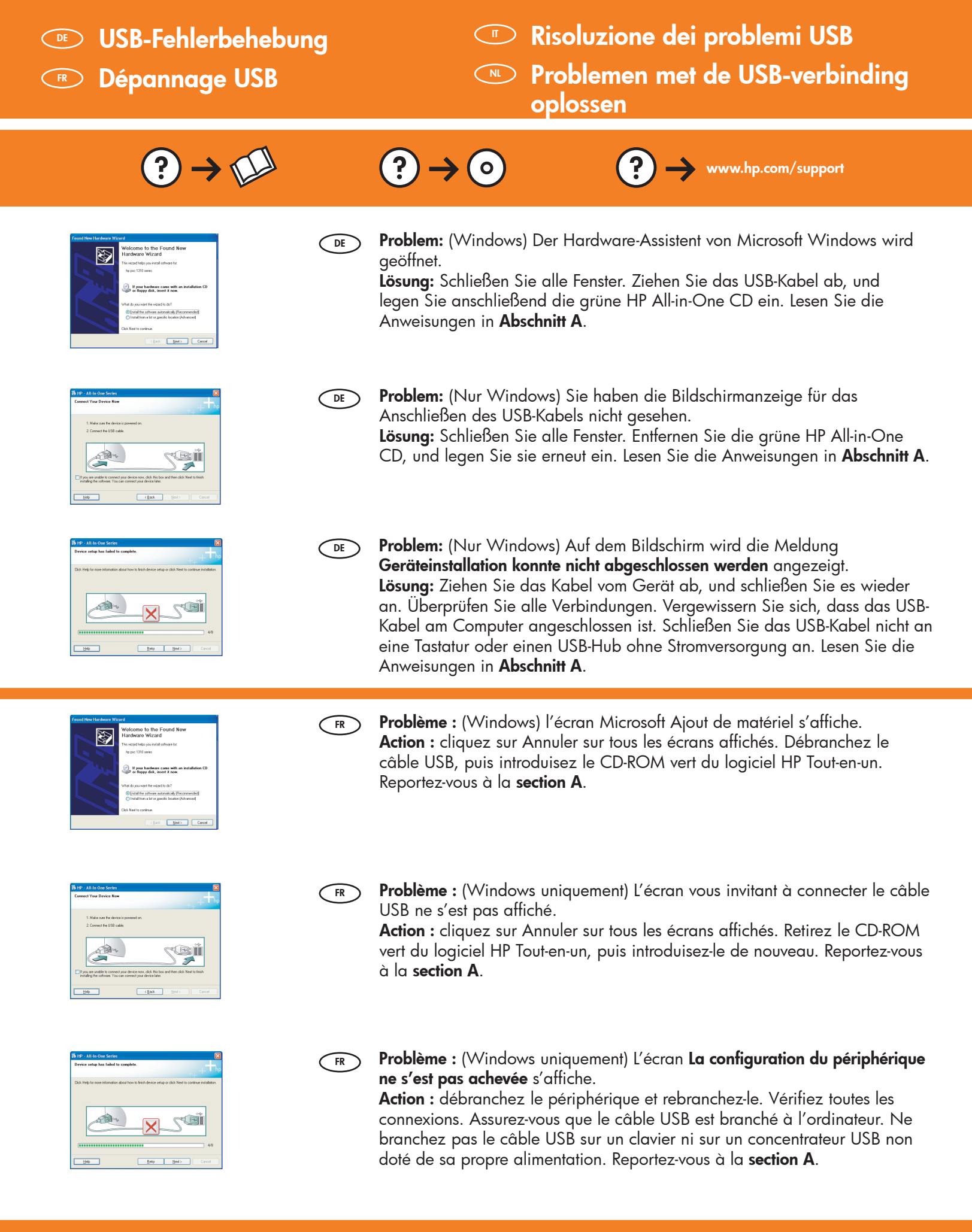

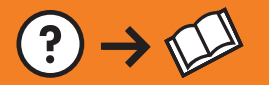

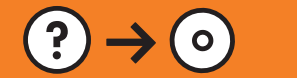

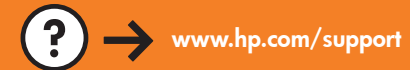

| Functional velocities         Image: State State St | Г  | <ul> <li>Problema: (Windows) viene visualizzata la schermata Installazione guidata hardware di Microsoft.</li> <li>Soluzione: annullare tutte le schermate. Scollegare il cavo USB, quindi inserire il CD verde di HP All-in-One. Vedere la sezione A.</li> </ul>                                                                                                    |
|----------------------------------------------------------------------------------------------------|----|----------------------------------------------------------------------------------------------------|
| By the 2 Alls for the work     Image: Contrast Vision Denoises Non-<br>Contrast Vision Denoises Non-<br>1. Made usand the discrete sponset Non.       1. Made usand the discrete sponset Non.       2. Contrast Vision Denoise Vision Denoises Vision Denoises        | Π  | <ul> <li>Problema: la schermata che richiede di collegare il cavo USB non viene visualizzata (solo per Windows).</li> <li>Soluzione: annullare tutte le schermate. Rimuovere e reinserire il CD verde di HP All-in-One. Vedere la sezione A.</li> </ul>                                                                                                    |
| Bit Of: All the One Series       Draw using hard label to experience.       Did high to rear structure doub host to build device only or did. Bits to contrar analytic       Image: Contrar and Contrar and Contrar analytic       Image: Contrar analytic contrar analytic       Image: Contrar analytic contrar analytic       Image: Contrar analytic contrar analytic       Image: Contrar analytic contrar analytic       Image: Contrar analytic contrar analytic contran analytic contrar analytic contrar analytic contrar analytic con                                                                                                    | П  | <ul> <li>Problema: (solo per Windows) viene visualizzata la schermata Non è stato possibile completare la configurazione della periferica.</li> <li>Soluzione: scollegare e ricollegare la periferica. Controllare tutti i collegamenti. Assicurarsi che il cavo USB sia stato collegato al computer. Non collegare il cavo USB alla tastiera o a un hub USB non alimentato. Vedere la sezione A.</li> </ul>                                             |
|                                                                                                    |    |                                                                                                    |
| Franci Sever Normal         Franci Sever Normal         Contrast Contrast                           | NL | <b>Probleem:</b> (Windows) Het Microsoft-scherm Hardware toevoegen verschijnt.<br><b>Oplossing:</b> Annuleer alle schermen. Verwijder de USB-kabel en plaats de<br>groene HP All-in-One-cd in het cd-rom-station. Zie <b>sectie A</b> .                                                                                                    |
| <complex-block></complex-block>                                                                                                    | NL | <ul> <li>Probleem: (Windows) Het Microsoft-scherm Hardware toevoegen verschijnt.</li> <li>Oplossing: Annuleer alle schermen. Verwijder de USB-kabel en plaats de groene HP All-in-One-cd in het cd-rom-station. Zie sectie A.</li> <li>Probleem: (Alleen Windows) U bent niet gevraagd om de USB-kabel aan te sluiten.</li> <li>Oplossing: Annuleer alle schermen. Verwijder de groene HP All-in-One-cd en plaats deze opnieuw. Zie sectie A.</li> </ul> |

### B1 - 802.11

a. Ermitteln Sie die Einstellungen Ihres drahtlosen Routers und tragen Sie sie hier ein: DE

- Netzwerkname (auch "SSID" genannt):

WICHTIG: Sie benötigen diese Informationen für die Einrichtung der drahtlosen Verbindung. HP stellt das webbasierte Tool "Wireless Network Assistant" [URL: www.hp.com/go/networksetup (nur in englischer Sprache)] bereit, das diese Informationen bei einigen Systemen für Sie abrufen kann. Falls Wireless Network Assistant Ihre Netzwerkinformationen nicht abrufen kann, konsultieren Sie die Dokumentation Ihres drahtlosen Routers, den Router-Hersteller oder die Person, die Ihr drahtloses Netzwerk eingerichtet hat.

a. Localisez et notez les paramètres de votre routeur sans fil :

- Clé WEP/Mot de passe WPA (si nécessaire) :\_\_

**IMPORTANT** : vous devez disposer de ces informations pour poursuivre la configuration de votre routeur sans fil. HP fournit un outil basé sur le Web appelé Assistant réseau sans fil [URL : www.hp.com/go/networksetup (en anglais uniquement)] où vous pouvez récupérer ces informations pour certains systèmes. Si l'assistant réseau sans fil ne parvient pas à récupérer vos informations réseau, consultez la documentation de votre routeur sans fil ou contactez le fabricant ou la personne qui a initialement configuré votre réseau sans fil.

IT

NL

FR

- a. Individuare e annotare le impostazioni del router wireless: Nome di rete (SSID):\_
  - Chiave WEP/Passphrase WPA (se necessaria):

**IMPORTANTE:** per continuare l'installazione wireless è necessario disporre di queste informazioni. HP fornisce uno strumento basato sul Web chiamato Wireless Network Assistant [URL: www.hp.com/qo/networksetup (disponibile solo in inglese)] che può essere utile per recuperare queste informazioni per alcuni sistemi. Se Wireless Network Assistant non è in grado di recuperare le informazioni relative alla rete in uso, è necessario consultare la documentazione relativa al router wireless oppure rivolgersi al fabbricante o alla persona che ha installato inizialmente la rete wireless.

**a. Zoek** de instellingen van de draadloze router op en **noteer** deze:

- Netwerknaam (ofwel SSID):

BELANGRIJK: u moet deze informatie bij de hand hebben om de draadloze installatie uit te voeren. HP biedt een programma op internet genaamd de Wireless Network Assistant [URL: www.hp.com/go/networksetup (alleen in het Engels)], dat u kan helpen deze informatie voor bepaalde systemen te achterhalen. Als de Wireless Network Assistant uw netwerkgegevens niet kan achterhalen, raadpleegt u de documentatie bij de draadloze router, de fabrikant van de router of degene die uw draadloze netwerk heeft ingesteld.

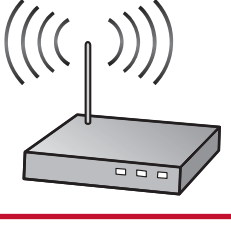

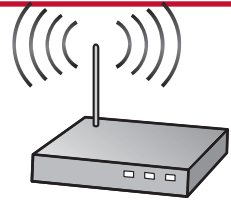

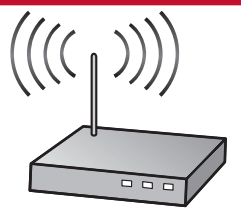

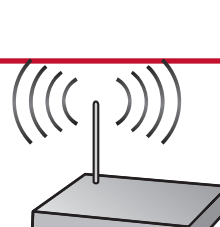

## **B2 - 802.11**

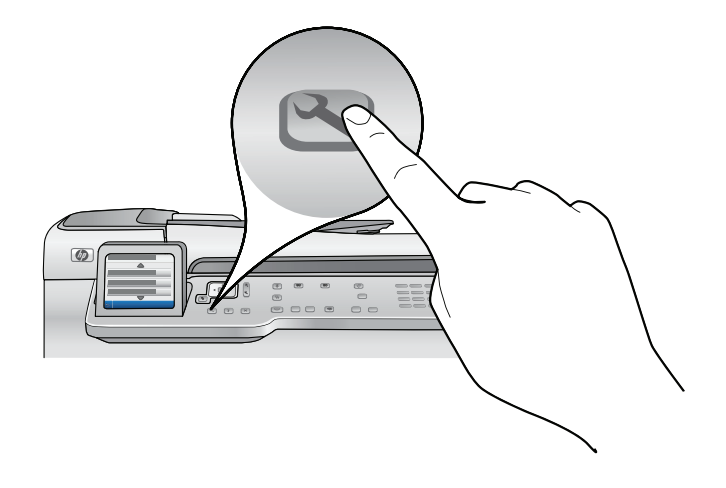

- **a.** Drücken Sie **Einrichten** auf dem HP All-in-One.
  - **b.** Drücken Sie ▼, bis **Netzwerk** ausgewählt ist, und drücken Sie dann die Taste **OK**. Das Menü "Netzwerk" wird eingeblendet.
  - c. Drücken Sie ▼, bis Einrichtungsassistent für kabellose Netzwerke ausgewählt ist, und drücken Sie dann die Taste
     OK. Nach einem kurzen Augenblick wird auf dem Display eine Liste der erkannten Netzwerke angezeigt. Das Netzwerk mit dem stärksten Signal erscheint zuerst.
- **a.** Appuyez sur la touche **Setup** de HP Tout-en-un.
  - b. Appuyez sur ▼ pour mettre Réseau en surbrillance, puis appuyez sur OK. Le menu Réseau s'affiche.
    c. Appuyez sur ▼ pour mettre Assistant de configuration sans fil en surbrillance, puis appuyez sur OK. Après quelques instants, la liste des réseaux détectés s'affiche à l'écran. Le réseau possédant le signal le plus fort apparaît en premier.

#### π **a.** Premere il pulsante **Configurazione** sull'unità HP All-in-One.

**b.** Premere **V** fino a guando non viene evidenziato **Rete**, guindi premere **OK**. Viene visualizzato il menu Rete.

- c. Premere ▼ fino a quando non viene evidenziato Installazione guidata wireless, quindi premere OK. Dopo qualche istante, sul display viene visualizzato un elenco di reti individuate. La rete con il segnale più forte viene visualizzata per prima.
- **a.** Druk op de knop **Instellen** op de HP All-in-One.
  - **b.** Druk op ▼ om **Netwerk** te markeren en druk vervolgens op **OK**. Het menu Netwerk verschijnt.
  - c. Druk op ▼ om Wizard Draadloos instellen te markeren en druk vervolgens op OK. Na enkele ogenblikken wordt op het scherm een lijst met gevonden netwerken weergegeven. Het netwerk met het sterkste signaal verschijnt eerst.

# **B3 - 802.11**

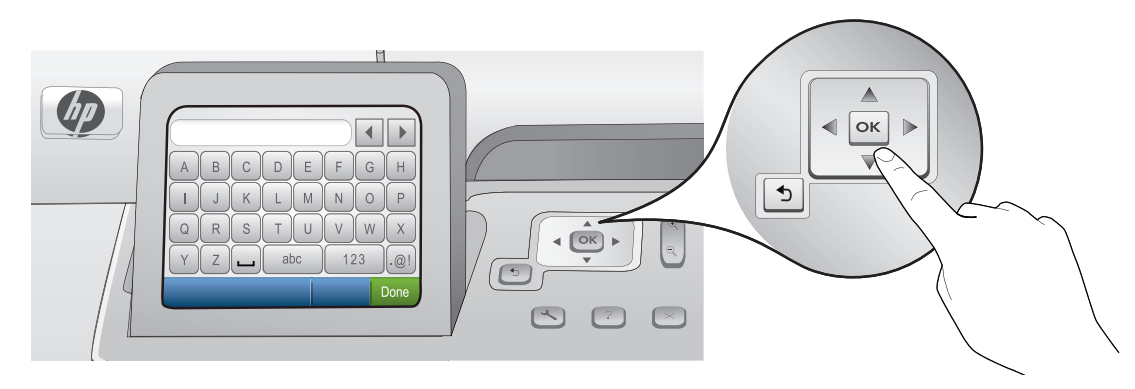

- **e.** Führen Sie einen der folgenden Schritte aus:
  - Drücken Sie ▼, um den Namen des Netzwerks zu markieren, das Sie zuvor notiert haben.
  - Falls der Netzwerkname nicht angezeigt wird, können Sie ihn manuell eingeben. Drücken Sie ▼, bis Neuen Netzwerknamen (SSID) eingeben ausgewählt ist, und drücken Sie dann die Taste OK. Verwenden Sie dann die Bildschirmtastatur, um den Netzwerknamen einzugeben. Falls Sie bei der Eingabe Hilfe benötigen, lesen Sie die nachfolgenden Tipps zur Bildschirmtastatur.
  - f. Falls für Ihr Netzwerk Sicherheitsfunktionen eingerichtet sind, werden Sie nun aufgefordert, den WEP-Schlüssel oder den WPA-Kennwortschlüssel einzugeben. Achten Sie bei der Eingabe auf die Groß- und Kleinschreibung. Geben Sie den WEP-Schlüssel bzw. den WPA-Kennwortschlüssel nach Aufforderung über die Bildschirmtastatur ein.

Hinweis: Falls Ihr Router vier WEP-Schlüssel bereitstellt, verwenden Sie den ersten Schlüssel.

- g. Befolgen Sie nun die Anweisungen auf dem Display, um die Netzwerkeinrichtung abzuschließen.
- FR e. Procédez de l'une des manières suivantes.
  - Appuyez sur 🔻 pour mettre en surbrillance le nom du réseau que vous avez préalablement noté.
  - Si ce nom n'apparaît pas dans la liste, vous pouvez le saisir manuellement. Appuyez sur ▼ pour mettre Saisir un nouveau nom de réseau (SSID) en surbrillance, puis appuyez sur OK. Utilisez ensuite le clavier visuel pour saisir le nom du réseau. Si nécessaire, utilisez les conseils relatifs au clavier visuel suivants.
  - f. Si votre réseau utilise des paramètres de sécurité, vous êtes invité à entrer la clé WEP ou le mot de passe WPA. Ces paramètres sont sensibles à la casse. Saisissez la clé WEP ou le mot de passe WPA sur le clavier visuel. Remarque : si votre routeur fournit 4 clés WEP, veillez à utiliser la première d'entre eux.
  - **g.** Suivez les invites qui s'affichent à l'écran pour terminer la configuration réseau.
- (**r**) **e.** Effettuare una delle seguenti operazioni:
  - Premere ▼ per evidenziare il nome della rete annotato in precedenza.
  - Se il nome della rete annotato non compare nell'elenco, è possibile scriverlo manualmente. Premere ▼ fino a quando non viene evidenziato **Immetti nuovo nome di rete (SSID)**, quindi premere **OK**. Utilizzare la tastiera visiva per immettere il nome della rete. Se necessario, utilizzare i seguenti suggerimenti relativi alla tastiera visiva.
  - f. Se la rete utilizza impostazioni di protezione, viene visualizzata una richiesta di chiave WEP o passphrase WPA. Assicurarsi di rispettare le maiuscole/minuscole. Utilizzare la tastiera visiva per immettere la chiave WEP o la passphrase WPA in base alle esigenze.
    - Nota: se il router fornisce 4 chiavi WEP, assicurarsi di usare la prima.
  - g. Attenersi alle richieste visualizzate sul display per completare la configurazione di rete.
- **e.** Voer een van de volgende handelingen uit:
  - Druk op ▼ om de naam van het netwerk te markeren dat u eerder hebt genoteerd.
  - Als deze naam niet in de lijst wordt vermeld, kunt u deze handmatig invoeren. Druk op ▼ om Een nieuwe netwerknaam (SSID) invoeren te markeren en druk vervolgens op OK. Voer vervolgens met het visuele toetsenbord de netwerknaam in. Volg zonodig de Tips voor het gebruik van het visuele toetsenbord.
  - f. Als uw netwerk beveiliging gebruikt, wordt u gevraagd de WEP-code of het WPA-wachtwoord in te voeren. Beide zijn hoofdlettergevoelig. Voer met het visuele toetsenbord de WEP-code of het WPA-wachtwoord in. Opmerking: Als uw router 4 WEP-codes heeft, moet u de eerste gebruiken.
  - g. Volg de aanwijzingen op het scherm om het netwerk verder in te stellen.

#### 14 • HP Photosmart C7280 All-in-One series/HP Photosmart série Tout-en-un C7280

### **B4 - 802.11**

- h. Installieren Sie die Software nach den Anweisungen in Abschnitt D dieses DE Einrichtungshandbuchs.
  - h. Allez à la section D du Guide de configuration pour installer votre FR logiciel.
  - **h.** Per installare il software, vedere la **sezione D** di questa Guida IT all'installazione.
- h. Ga naar sectie D van deze Installatiehandleiding voor instructies NL over het installeren van de software.

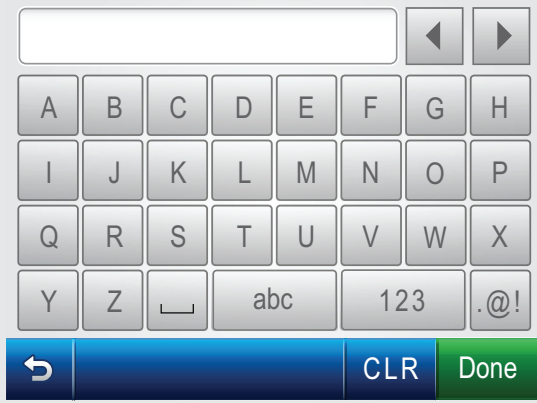

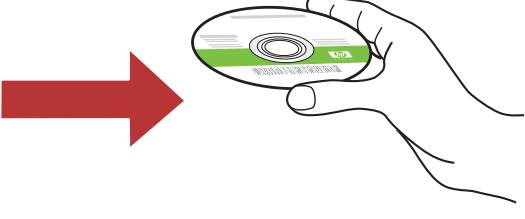

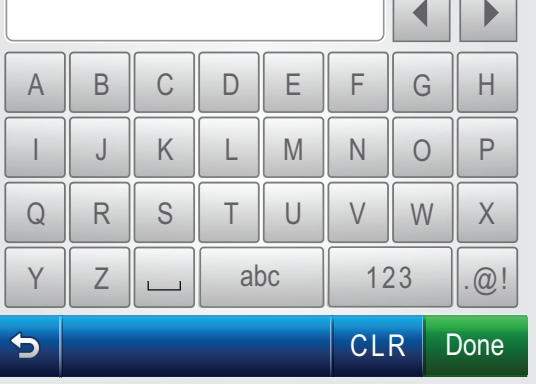

Π

NL

#### DE

(FR)

#### Tipps zur Bildschirmtastatur:

- Eingabe: Verwenden Sie die Pfeiltasten zur Markierung, und drücken Sie dann OK.
- Bei Fehlern: Wählen Sie Entf.
- Für Kleinbuchstaben: Wählen Sie abc
- Für Zahlen: Berühren Sie 123
- Für Symbole: Berühren Sie .@!.
- Wenn Sie fertig sind: Markieren Sie Fertig, und drücken Sie dann OK.

#### Conseils relatifs au clavier visuel :

- Pour effectuer une sélection : utilisez les flèches pour mettre l'élément en surbrillance, puis appuyez sur OK.
- En cas d'erreur : sélectionnez **Effacer**.
- Pour les caractères en minuscules : sélectionnez **abc**
- Pour les nombres : sélectionnez 123
- Pour les symboles : sélectionnez .@!
- Lorsque vous avez terminé : mettez Terminer. en surbrillance, puis appuyez sur **OK**.

#### Suggerimenti relativi alla tastiera visiva:

- Per selezionare: utilizzare i tasti di direzione per evidenziare, quindi premere OK.
- In caso di errori: selezionare Azzera.
- Per le minuscole: selezionare abc
- Per i numeri: selezionare 123
- Per i simboli: selezionare .@!
- Una volta terminato: evidenziare Fine e premere OK.

#### Tips voor het gebruik van het visuele toetsenbord:

- Voor het maken van een selectie: gebruik de pijltoetsen om te markeren en druk op **OK**.
- Fouten herstellen: selecteer Wissen.
- Voor kleine letters: selecteer abc
- Voor cijfers: selecteer 123
- Voor symbolen: Selecteer .@!
- Wanneer u klaar bent: selecteer Gereed en druk op OK.

## C - Ethernet

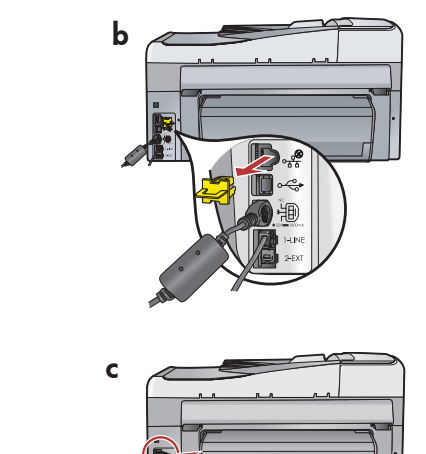

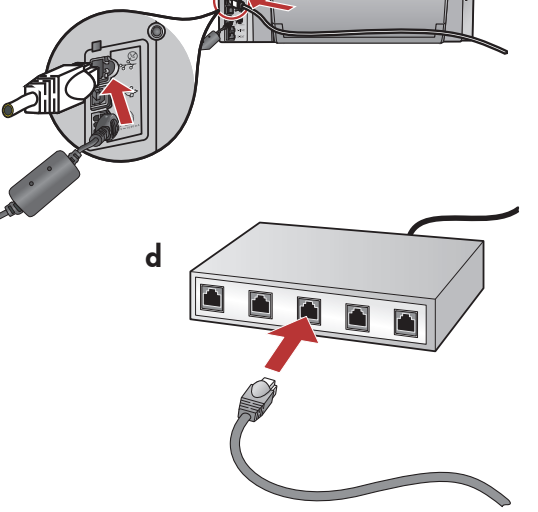

DE

π

**a.** Suchen Sie das Ethernet-Kabel.

- **b.** Ziehen Sie den gelben Stecker aus dem Netzwerkanschluss auf der Rückseite des Geräts.
- c. Verbinden Sie ein Ende des Ethernet-Kabels mit dem Ethernet-Anschluss auf der Rückseite des Geräts.
- **d.** Verbinden Sie das andere Ende des Ethernet-Kabels mit dem Router.
- e. Installieren Sie die Software nach den Anweisungen in **Abschnitt D** dieses Einrichtungshandbuchs.

#### FR a. Localisez le câble Ethernet.

- **b.** Retirez la prise jaune à l'arrière du périphérique.
- c. Connectez une extrémité du câble Éthernet au port Ethernet à l'arrière du périphérique.
- **d.** Connectez l'autre extrémité du câble Ethernet au routeur.
- e. Allez à la section D du Guide de configuration pour installer votre logiciel.

- **a.** Zoek de Ethernet-kabel op.
   **b.** Verwijder de gele stekker uit de achterzijde van
  - b. Verwijder de gele stekker uit de achterzijde van het apparaat.
    c. Sluit het ene uiteinde van de Ethernet-kabel aan
  - c. Stuff nef ene ulfeinde van de Efnernef-kabei dan op de Ethernet-poort aan de achterzijde van het apparaat.
  - **d.** Sluit het andere uiteinde van de Ethernet-kabel op de router aan.
  - Ga naar sectie D van deze Installatiehandleiding voor instructies over het installeren van de software.

Wichtig: Ihr Computer und das HP All-in-One müssen sich in demselben aktiven Netzwerk befinden.

Wenn Sie ein DSL- oder Kabelmodem verwenden, sollten Sie sich vergewissern, dass Sie nicht das Ethernet-Kabel des HP All-in-One mit dem Kabelmodem verbinden. Das Kabel muss am Router angeschlossen werden.

**Important :** votre ordinateur et HP Tout-en-un doivent être reliés au même réseau et ce dernier doit être actif.

Si vous utilisez un modem DSL ou un modem câble, vous ne devez pas placer le câble Ethernet entre HP Tout-en-un et le modem câble. Connectez-le uniquement au routeur.

- a. Individuare il cavo Ethernet.
- **b.** Rimuovere il fermo giallo dalla parte posteriore della periferica.
- c. Collegare un'estremità del cavo Ethernet alla porta Ethernet sulla parte posteriore della periferica.
- **d.** Collegare l'altra estremità del cavo Ethernet al router.
- **e.** Per installare il software, vedere la **sezione D** di questa Guida all'installazione.

**Importante:** il computer e l'unità HP All-in-One devono trovarsi sulla stessa rete attiva in funzione.

Se si utilizza un modem DSL o via cavo, assicurarsi che il cavo Ethernet non venga collegato dall'unità HP All-in-One al modem via cavo. Collegarlo solo al router.

**Belangrijk:** Uw computer en de HP All-in-One moeten zich op hetzelfde actieve netwerk bevinden.

Wanneer u een DSL- of kabelmodem gebruikt, moet u de Ethernetkabel niet van de HP All-in-One naar de kabelmodem aansluiten. Sluit deze alleen op de router aan.

## D1 - Ethernet/ 802.11 😤 / 🦚

#### Windows:

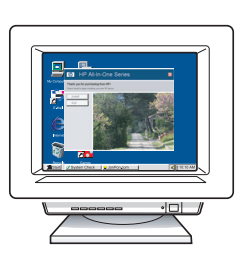

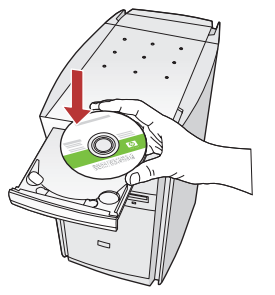

- **a.** Schalten Sie den Computer ein, melden Sie sich ggf. an, und warten Sie, bis der Desktop angezeigt wird.
  - **b.** Legen Sie die CD-ROM ein, und folgen Sie zur Installation der Software den Anweisungen auf dem Bildschirm.

**WICHTIG:** Wenn die CD nach dem Einlegen nicht automatisch gestartet wird, doppelklicken Sie auf **Arbeitsplatz**, dann auf das Symbol der **CD-ROM** mit dem HP Logo und zuletzt auf die Datei **setup.exe**.

- c. Wählen Sie im Bildschirm Verbindungstyp die Option Über das Netzwerk aus.
- a. Allumez l'ordinateur, connectez-vous si nécessaire et attendez que le bureau s'affiche.
  - b. Insérez le CD-ROM et suivez les instructions à l'écran pour installer le logiciel.
    IMPORTANT : si l'écran de démarrage ne s'affiche pas, double-cliquez sur l'icône Poste de travail, puis sur l'icône du CD-ROM ayant le logo HP, puis sur le fichier setup.exe.
  - c. Dans l'écran Type de connexion, veillez à sélectionner Par le réseau.
- a. Accendere il computer, effettuare l'accesso, se necessario, quindi attendere la visualizzazione del desktop.
  - b. Inserire il CD-ROM e attenersi alle istruzioni visualizzate per installare il software.
    IMPORTANTE: se la schermata di avvio non viene visualizzata, fare doppio clic su Risorse del computer, quindi sull'icona del CD-ROM con il logo HP e infine su setup.exe.
  - **c.** Nella schermata **Tipo collegamento**, assicurarsi di selezionare **Tramite rete**.
- **a.** Schakel de computer in, meld u indien nodig aan en wacht tot het bureaublad wordt weergegeven.
  - b. Plaats de cd en volg de aanwijzingen op het scherm om de software te installeren.
    BELANGRIJK: Als het opstartscherm niet verschijnt, dubbelklikt u achtereenvolgens op Deze computer, op het pictogram Cd-rom met het HP logo en vervolgens op setup.exe.
  - **c.** Selecteer Door middel van het netwerk op het scherm **Type verbinding**.

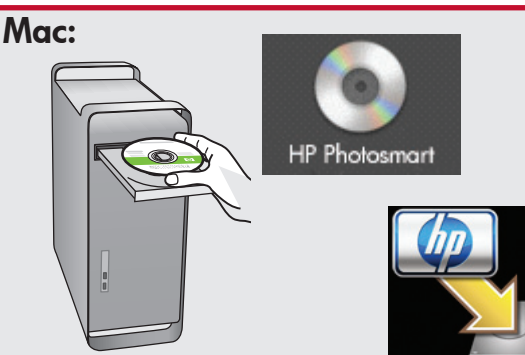

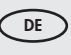

- a. Schalten Sie den Computer ein, melden Sie sich ggf. an, und warten Sie, bis der Desktop angezeigt wird.
  - b. Legen Sie die grüne CD ein.
  - c. Doppelklicken Sie auf dem Desktop auf das HP Photosmart CD-Symbol.
  - d. Doppelklicken Sie auf das Symbol für den HP All-in-One Installer. Folgen Sie den Anweisungen auf dem Bildschirm.
  - e. Schließen Sie den Bildschirm Einrichtungsassistent ab.
- **a.** Allumez l'ordinateur, connectez-vous si nécessaire et attendez que le bureau s'affiche.
  - **b.** Insérez le CD **vert**.
  - c. Double-cliquez sur l'icône du CD HP Photosmart du bureau.
  - **d.** Double-cliquez sur l'icône **HP Tout-en-un Installer**. Suivez les instructions affichées à l'écran.
  - e. Renseignez l'écran Assistant de configuration.
- a. Accendere il computer, effettuare l'accesso, se necessario, quindi attendere la visualizzazione della scrivania.
  - **b.** Inserire il CD **verde**.
  - **c.** Fare doppio clic sull'icona del CD di HP Photosmart sulla scrivania.
  - **d.** Fare doppio clic sull'icona **HP All-in-One Installer**. Attenersi alle istruzioni visualizzate sullo schermo.
  - e. Completare la schermata Impostazione Assistita.
- a. Schakel de computer in, meld u indien nodig aan en wacht tot het bureaublad wordt weergegeven.
  - **b.** Plaats de **groene** cd.
  - c. Dubbelklik op het pictogram HP Photosmart cd op het bureaublad.
  - d. Dubbelklik op het pictogram HP All-in-One Installer. Volg de aanwijzingen op het scherm.
  - e. Vul het scherm Configuratie-assistent in.

# D2 - Ethernet/ 802.11 😤 / 🦚

П

#### Windows:

DE

- d. Eventuell werden Sie von Ihrer Firewall-Software gewarnt, dass HP Software versucht, auf das Netzwerk zuzugreifen. Sie sollten diesen Zugriff "immer zulassen". Fahren Sie danach mit der Installation der HP Software fort.
   Hinweis: Die Softwareinstallation kann durch Virenschutz- und Anti-Spyware-Programme verhindert werden. Sollte dies der Fall sein, müssen Sie diese Programme deaktivieren.
   Vergessen Sie nicht, die Programme nach der Installation wieder zu aktivieren.
- d. Votre logiciel pare-feu peut générer d'autres invites vous informant que le logiciel HP tente d'accéder à votre réseau. Nous vous recommandons de répondre de manière à « toujours » autoriser l'accès. Poursuivez ensuite l'installation du logiciel HP.
   Remarque : les applications antivirus et anti-logiciels espions peuvent bloquer l'installation du logiciel ; il se peut que vous deviez les désactiver. Pensez à les réactiver à l'issue de l'installation.
- d. Il software firewall potrebbe visualizzare dei messaggi che informano che il software HP sta tentando di accedere alla rete. Rispondere consentendo "sempre" l'accesso. Quindi, proseguire con l'installazione del software HP.
   Nota: le applicazioni antivirus e antispyware potrebbero bloccare l'installazione del software e devono essere disattivate. Al termine dell'installazione, ricordare di riattivarle.
- NL
   d. Het is mogelijk dat de firewallsoftware een waarschuwing geeft dat HP software toegang tot het netwerk probeert te krijgen. U moet zo antwoorden dat toegang "altijd" is toegestaan. Ga vervolgens verder met het installeren van de HP software.
   Opmerking: Het is mogelijk dat antivirus- en antispywaretoepassingen de installatie van software verhinderen en dat deze moeten worden uitgeschakeld. Vergeet niet deze na de installatie weer in te schakelen.

### D3 - Ethernet/ 802.11 😤 / 🦚

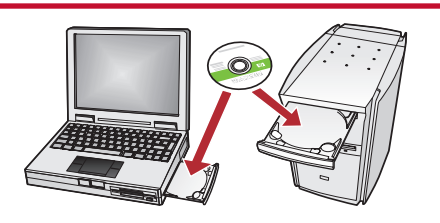

Wenn Sie weitere Computer in Ihr Netzwerk eingebunden haben, müssen Sie die HP All-in-One-Software auf jedem dieser

Computer installieren. Folgen Sie den Anweisungen auf dem Bildschirm. Wählen Sie als Verbindungstypen die Verbindung zwischen Netzwerk und HP All-in-One (nicht zwischen Computer und Netzwerk) aus.

FR Si vous disposez d'ordinateurs supplémentaires sur le réseau, installez le logiciel HP Tout-en-un sur chaque ordinateur.

> Suivez les instructions affichées à l'écran. Assurez-vous de choisir les types de connexion entre le réseau et le périphérique HP Tout-en-un (et non entre l'ordinateur et le réseau).

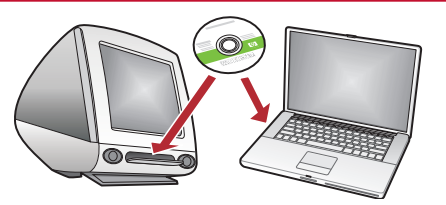

 Se sono presenti altri computer collegati alla rete, installare il software dell'unità HP All-in-One su ogni computer.

Attenersi alle istruzioni visualizzate sullo schermo. Assicurarsi di scegliere i tipi di collegamento da stabilire tra la rete e l'unità HP All-in-One (non tra il computer e la rete).

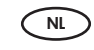

Als er meerdere computers op het netwerk zijn aangesloten, installeert u de HP All-in-One software op elke computer.

Volg de aanwijzingen op het scherm. Zorg ervoor dat u het type verbinding kiest tussen het netwerk en de HP All-in-One (niet de verbinding tussen de computer en het netwerk). Netzwerkfehlerbehebung

Risoluzione dei problemi di rete

Problemen met het netwerk oplossen

Dépannage du réseau

 $? \rightarrow \square$ 

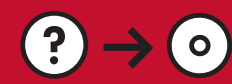

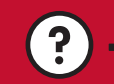

www.hp.com/support

**Problem:** Nach der Ausführung des **Wireless-Einrichtungsassistenten** über das Bedienfeld des HP All-in-One kann das HP All-in-One keine Verbindung mit dem Netzwerk herstellen.

#### Lösung:

- Drucken Sie einen Diagnosebericht aus, der Ihnen eventuell bei der Identifizierung der Fehlerursache hilft.
   Führen Sie am Bedienfeld des HP All-in-One aus dem Menü "Netzwerk" den Wireless-Netzwerktest aus.
- Vielleicht haben Sie sich bei der manuellen Eingabe des Netzwerknamens (SSID) im Wireless-Einrichtungsassistenten verschrieben. Führen Sie den Wireless-Einrichtungsassistenten erneut aus, und stellen Sie dabei sicher, dass Sie den Netzwerknamen richtig eingeben.
- Falls Sie den vom Hersteller Ihres drahtlosen Routers bereitgestellten Standardnetzwerknamen (SSID) verwenden, versucht das HP All-in-One möglicherweise, eine Verbindung mit einem anderen drahtlosen Router in Ihrer Umgebung herzustellen, der den gleichen Netzwerknamen verwendet. Stellen Sie sicher, dass der Netzwerkname eindeutig ist.
- Eventuell ist das Signal zwischen dem HP Photosmart und Ihrem drahtlosen Router nur schwach. Versuchen Sie, das HP All-in-One näher am drahtlosen Router aufzustellen. Achten Sie besonders auch darauf, dass das Signal keine Hindernisse wie Wände oder große Metallschränke zu überwinden hat.
- Möglicherweise verhindern Störsignale anderer Geräte den Verbindungsaufbau. Jedes drahtlose Gerät, das auf der Frequenz 2,4 GHz läuft, kann Störungen verursachen (hierzu gehören auch Mikrowellengeräte). Stellen Sie sicher, dass diese Geräte während der Installation des HP All-in-One nicht in Betrieb sind.
- Eventuell muss der drahtlose Router zurückgesetzt werden. Schalten Sie den drahtlosen Router aus, und warten Sie etwa 30 Sekunden, bis Sie ihn wieder einschalten. Führen Sie danach den Wireless-Einrichtungsassistenten auf dem HP All-in-One aus.

Problème : si vous lancez l'assistant de configuration sans fil depuis le panneau de commande HP Tout-en-un, ce dernier ne peut se connecter au réseau.

#### Action :

- Vous pouvez imprimer un rapport de diagnostic qui pourra vous aider à identifier le problème. Exécutez le test **de réseau sans fil** depuis le menu Réseau du panneau de commande HP Tout-en-un.
- Si vous avez saisi votre nom de réseau (SSID) manuellement dans l'assistant de configuration sans fil, vous ne l'avez peut-être pas saisi correctement. Exécutez à nouveau l'assistant de configuration sans fil et veillez à saisir correctement le nom du réseau.
- Si vous utilisez le nom par défaut (SSID) fourni par le fabricant du routeur sans fil, il se peut que HP Tout-en-un tente de se connecter à un autre routeur sans fil situé à proximité et utilisant le même nom de réseau. Assurezvous que le nom de réseau que vous utilisez est unique.
- Il se peut que le signal entre votre HP Tout-en-un et votre routeur sans fil soit faible. Tentez de rapprocher le HP Tout-en-un de votre routeur sans fil et évitez de placer entre eux des obstacles comme un mur ou une grande armoire métallique.
- Des interférences avec d'autres appareils pourraient empêcher votre HP Tout-en-un de se connecter. Tout appareil sans fil utilisant le 2,4 GHZ est susceptible de causer des interférences (notamment, les micro-ondes). Veillez à ne pas faire fonctionner ces appareils durant l'installation de HP Tout-en-un.
- Vous devrez peut-être réinitialiser votre routeur sans fil. Pour cela, éteignez-le durant 30 secondes, puis rallumez-le. Exécutez ensuite l'**assistant de configuration sans fil** sur votre HP Tout-en-un.

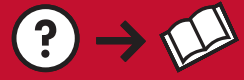

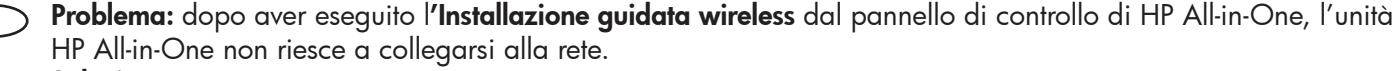

#### Soluzione:

• È possibile stampare un rapporto diagnostico utile per individuare il problema. Eseguire il **Test rete wireless** dal menu Rete del pannello di controllo di HP All-in-One.

www.hp.com/support

- Se è stato inserito manualmente il nome di rete (SSID) con l'**Installazione guidata wireless**, è possibile che il nome non sia stato digitato correttamente. Eseguire nuovamente l'**Installazione guidata wireless**, assicurandosi di digitare correttamente il nome di rete.
- Se viene utilizzato il nome di rete (SSID) predefinito fornito dal fabbricante del router wireless, è possibile che l'unità HP All-in-One stia provando a collegarsi a un altro router wireless nelle vicinanze che utilizza lo stesso nome di rete. Assicurarsi che il nome di rete sia univoco.
- Il segnale tra l'unità HP All-in-One e il router wireless potrebbe essere debole. Provare ad avvicinare l'unità HP All-in-One al router wireless e ad evitare ostacoli come pareti o armadi metallici di grandi dimensioni.
- Potrebbero essere presenti interferenze provenienti da altre periferiche che impediscono il collegamento dell'unità HP All-in-One. Tutte le periferiche wireless che utilizzano 2,4 GHz possono provocare interferenze (incluse le microonde). Assicurarsi che tali periferiche non siano in uso durante l'installazione dell'unità HP All-in-One.
- Potrebbe essere necessario ripristinare il router wireless. Spegnere il router wireless per 30 secondi e riaccenderlo. Quindi, eseguire l'Installazione guidata wireless sull'unità HP All-in-One.

**Probleem:** Nadat u de **wizard Draadloos instellen** vanaf het bedieningspaneel van de HP All-in-One hebt uitgevoerd, kan de HP All-in-One geen verbinding met het netwerk maken.

#### Oplossing:

- U kunt een diagnostisch rapport afdrukken aan de hand waarvan u mogelijk de oorzaak van het probleem kunt vinden. Voer de **test voor draadloze netwerken** via het menu Netwerk op het bedieningspaneel van de HP All-in-One uit.
- Wanneer u de netwerknaam (SSID) handmatig hebt ingevoerd met behulp van de wizard Draadloos instellen, is het mogelijk dat u de naam verkeerd hebt getypt. Voer de wizard Draadloos instellen nogmaals uit en zorg dat u de netwerknaam correct invoert.
- Als u de standaard netwerknaam (SSID) gebruikt die door de fabrikant van de draadloze router is verschaft, is het mogelijk dat de HP All-in-One verbinding probeert te maken met een ander draadloos netwerk in uw omgeving die dezelfde netwerknaam heeft. Zorg dat u een unieke netwerknaam gebruikt.
- Het is mogelijk dat het signaal tussen de HP All-in-One en uw draadloze netwerk zwak is. Zet de HP All-in-One dichter bij de draadloze router, zodat deze minder hindering ondervindt van muren of grote metalen kasten.
- Het is mogelijk dat de HP All-in-One geen verbinding kan maken als gevolg van interferentie van andere apparaten. Een draadloos apparaat dat gebruikmaakt van 2,4 GHZ kan interferentie veroorzaken (inclusief microgolven). Zorg dat deze apparaten niet in gebruik zijn tijdens de installatie van de HP All-in-One.
- Het is mogelijk dat de draadloze router opnieuw moet worden ingesteld. Schakel uw draadloze router voor 30 seconden uit en zet hem vervolgens weer aan. Voer vervolgens de wizard Draadloos instellen op de HP All-in-One uit.

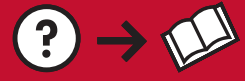

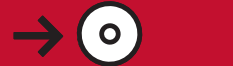

**Problem:** Während der Installation der HP Photosmart-Software wird die Fehlermeldung **Drucker nicht gefunden** angezeigt.

- Lösung:
  - Das HP All-in-One ist eventuell nicht mit dem Netzwerk verbunden. Stellen Sie bei einer drahtlosen Verbindung sicher, dass Sie vor der Softwareinstallation über das Bedienfeld den Wireless-Einrichtungsassistenten ausgeführt haben. Überprüfen Sie bei einer drahtgebundenen Ethernet-Verbindung die Kabelverbindungen zwischen dem HP All-in-One, dem Router und dem Computer.
  - Deaktivieren Sie vorübergehend die auf dem Computer installierte Firewall oder die Anti-Spyware- und Virenschutz-Software, um festzustellen, ob das Problem dadurch verursacht wird.

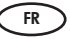

**Problème :** lors de l'installation du logiciel HP Tout-en-un, le message d'erreur **Imprimante introuvable s'affiche.** Action :

- HP Photosmart n'est peut-être pas connecté à votre réseau. Dans le cas d'une connexion sans fil, veillez à exécuter l'assistant de configuration sans fil depuis le panneau de commande avant de poursuivre l'installation du logiciel. Dans le cas d'une connexion Ethernet câblée, vérifiez toutes les connexions par câble reliant HP Tout-en-un, le routeur et votre PC.
- Faites un essai en désactivant temporairement tout logiciel pare-feu, anti-logiciels espions ou antivirus qui s'exécute sur votre PC.

**Problema:** durante l'installazione del software HP All-in-One, viene visualizzato il messaggio di errore **Impossibile trovare la stampante**.

#### Soluzione:

- L'unità HP All-in-One potrebbe non essere collegata alla rete. In caso di collegamento wireless, assicurarsi di aver eseguito l'Installazione guidata wireless dal pannello di controllo prima di continuare l'installazione del software. In caso di rete cablata Ethernet, verificare tutti i collegamenti dei cavi tra l'unità HP All-in-One, il router e il PC.
- Provare a disattivare temporaneamente i programmi firewall, antispyware o antivirus attualmente in esecuzione sul PC.

**Probleem:** Wanneer u de HP All-in-One software installeert, verschijnt het bericht **Printer niet gevonden**. **Oplossing:** 

- Het is mogelijk dat de HP All-in-One geen verbinding heeft met het netwerk. Wanneer u gebruikmaakt van een draadloze verbinding, moet u de wizard Draadloos instellen vanaf het bedieningspaneel hebben uitgevoerd, voordat u met de software-installatie begon. Wanneer u gebruikmaakt van een vaste Ethernetverbinding, controleert u alle kabelaansluitingen tussen de HP All-in-One, de router en de pc.
- Het is mogelijk dat u de firewall of antispyware- of antivirussoftware op uw pc moet uitschakelen.

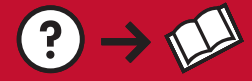

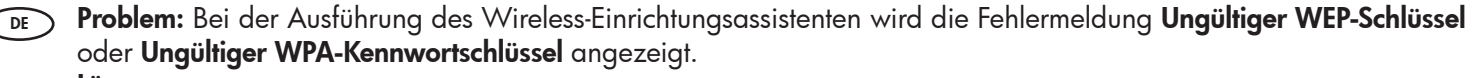

0

www.hp.com/support

- Lösung:
  - Möglicherweise haben Sie den WEP-Schlüssel oder den WPA-Kennwortschlüssel falsch eingegeben. Bei der Eingabe dieser Sicherheitsschlüssel ist auf die Groß- und Kleinschreibung zu achten. Überprüfen Sie, ob Sie am Anfang oder Ende des Schlüssels versehentlich Leerzeichen eingegeben haben.
  - Falls Sie den vom Hersteller Ihres drahtlosen Routers bereitgestellten Standardnetzwerknamen (SSID) verwenden, versucht das HP Photosmart möglicherweise, eine Verbindung mit einem anderen drahtlosen Router in Ihrer Umgebung herzustellen, der den gleichen Netzwerknamen verwendet. Stellen Sie sicher, dass der Netzwerkname eindeutig ist.
- **Problème :** le message d'erreur **clé WEP non valide** ou **mot de passe WPA non valide** s'affiche lors du lancement de l'assistant de configuration sans fil.

Action :

- Vous n'avez peut-être pas saisi correctement la clé WEP ou le mot de passe WPA. Ces clés de sécurité sont sensibles à la casse et doivent être saisies précisément. Assurez-vous que vous n'avez pas inséré d'espace par accident au début ou à la fin.
- Si vous utilisez le nom réseau par défaut (SSID) fourni par le fabricant du routeur sans fil, il se peut que l'appareil HP Tout-en-un tente de se connecter à un autre routeur sans fil situé à proximité et utilisant le même nom de réseau. Assurez-vous que le nom de réseau que vous utilisez est unique.
- Problema: viene visualizzato il messaggio di errore Chiave WEP non valida o Passphrase WPA non valida durante l'esecuzione dell'Installazione guidata wireless.

Soluzione:

- È possibile che la chiave WEP o la passphrase WPA non sia stata digitata correttamente. Queste chiavi di protezione sono sensibili alla distinzione tra maiuscole e minuscole e devono essere digitate esattamente. Assicurarsi di non aver inserito accidentalmente spazi vuoti all'inizio o alla fine.
- Se viene utilizzato il nome di rete (SSID) predefinito fornito dal fabbricante del router wireless, è possibile che l'unità HP Photosmart stia provando a collegarsi a un altro router wireless nelle vicinanze che utilizza lo stesso nome di rete. Assicurarsi che il nome di rete sia univoco.

NL Probleem: Wanneer u de wizard Draadloos instellen uitvoert, verschijnt het foutbericht Ongeldige WEP-sleutel of Ongeldig WPA-wachtwoord.

#### Oplossing:

- Het is mogelijk dat u de WEP-code of het WPA-wachtwoord verkeerd hebt ingevoerd. Deze beveiligingscodes zijn hoofdlettergevoelig en moeten nauwkeurig worden ingevoerd. Controleer of u niet per ongeluk een spatie aan het begin of het eind hebt toegevoegd.
- Als u de standaard netwerknaam (SSID) gebruikt die door de fabrikant van de draadloze router is verschaft, is het mogelijk dat de HP Photosmart verbinding probeert te maken met een ander draadloos netwerk in uw omgeving die dezelfde netwerknaam heeft. Zorg dat uw netwerknaam uniek is.

| DE | Erkunden der Funktionen                                                                                                    | Г  | Utilizzo delle funzioni                                                                                                    |
|----|----------------------------------------------------------------------------------------------------|----|----------------------------------------------------------------------------------------------------|
| FR | Découverte des fonctionnalités                                                                                                    | NL | Functies verkennen                                                                                                    |
| DE | Jetzt ist das HP Photosmart-Softwareprogramm<br>auf Ihrem Computer installiert, und Sie können<br>bereits die erste Funktion des HP All-in-One<br>ausprobieren. | П  | Una volta installato nel computer il software<br>HP Photosmart, è possibile provare a utilizzare<br>alcune funzioni dell'unità HP All-in-One.                                                                                                    |
| FR | Une fois le logiciel HP Photosmart installé sur<br>votre ordinateur, vous pouvez tester une des<br>fonctionnalités du périphérique HP Tout-en-un.               | NL | Nu het HP Photosmart softwareprogramma is<br>geïnstalleerd op de computer, kunt u een paar van de<br>nieuwe functies op de HP All-in-One uitproberen.                                                                                                    |
| DE | Drucken eines Fotos im Format                                                                                                    | П  | Stampare una foto da 10 x 15 cm                                                                                                    |
| FR | 10 15 cm<br>Impression d'une photo au<br>format 10 X 15 cm                                                                                                    | NL | Foto van 10 x 15 cm afdrukken                                                                                                    |
|    |                                                                                                    | DE | <ul> <li>a. Legen Sie Fotopapier in das Fotofach ein, falls Sie<br/>dies nicht bereits getan haben. (Siehe Schritt 11.)</li> <li>b. Setzen Sie die Speicherkarte Ihrer Kamera in den<br/>entsprechenden Speicherkartensteckplatz ein.</li> </ul>                                  |
|    | a                                                                                                    | R  | <ul> <li>a. Si vous ne l'avez pas encore fait, chargez le papier photo dans le bac photo. (Voir l'étape 11.)</li> <li>b. Insérez la carte mémoire de l'appareil photo dans l'emplacement approprié.</li> </ul>                                                                    |
|    | b                                                                                                    | П  | <ul> <li>a. Caricare la carta fotografica nel vassoio foto se<br/>questa operazione non è già stata completata.<br/>(Vedere il <b>punto 11</b>.)</li> <li>b. Inserire la scheda di memoria dalla fotocamera<br/>nell'apposito alloggiamento per schede di<br/>memoria.</li> </ul> |
|    |                                                                                                    | NL | <ul> <li>a. Plaats fotopapier in de fotolade als u dit nog niet<br/>hebt gedaan. (Zie stap 11.)</li> <li>b. Plaats de geheugenkaart van uw camera in de<br/>juiste geheugenkaartsleuf.</li> </ul>                                                                                 |

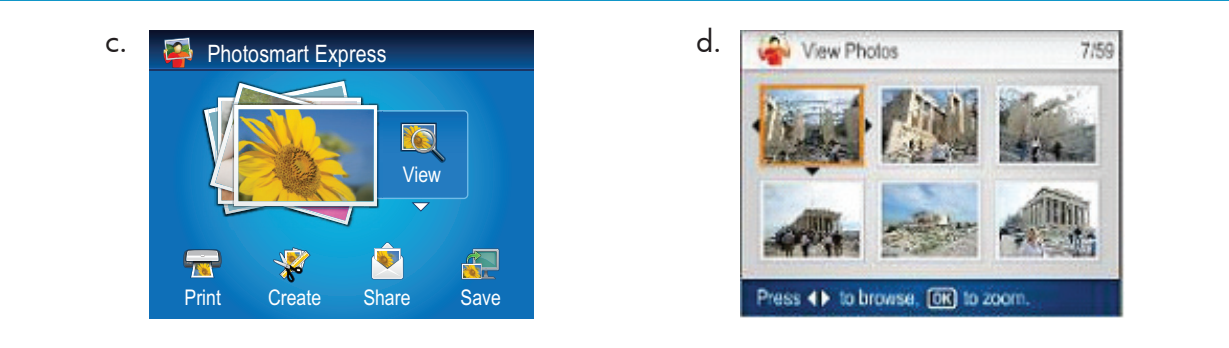

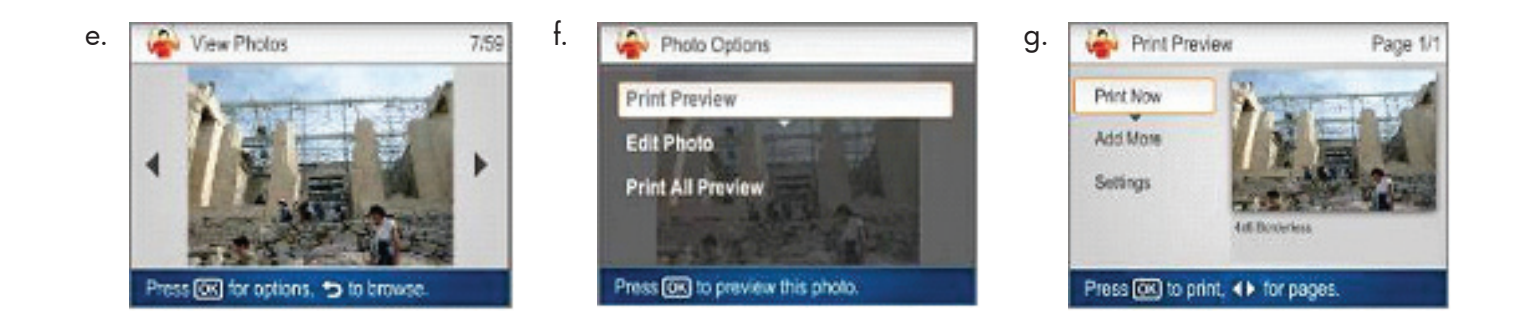

- c. Wenn das Photosmart Express-Menü in der Farbanzeige erscheint, drücken Sie OK, um Anzeigen auszuwählen.
  - d. Drücken Sie die Pfeilschaltflächen, um das gewünschte Foto anzuzeigen, und drücken Sie dann OK, um das ausgewählte Foto anzuzeigen.
  - e. Drücken Sie OK, um Fotooptionen anzuzeigen.
  - f. Drücken Sie OK, um eine Vorschau des ausgewählten Fotos anzuzeigen.
  - **g.** Drücken Sie die Taste **OK**, um das Foto zu drucken.
- c. Quando viene visualizzato il menu Photosmart Express nel display grafico a colori, premere OK per selezionare Visualizza.
  - **d.** Premere i pulsanti freccia per visualizzare la foto desiderata, quindi premere **OK** per visualizzare la foto desiderata.
  - e. Premere OK per visualizzare le opzioni foto.
  - f. Premere OK per visualizzare l'anteprima della foto selezionata.
  - g. Premere OK per stampare la foto.

- c. Lorsque le menu Photosmart Express apparaît à l'écran graphique couleur, appuyez sur OK pour sélectionner View.
  - **d.** Appuyez sur les touches fléchées pour sélectionner la photo de votre choix, puis sur **OK** pour l'afficher.
  - e. Appuyez sur OK pour afficher les options de photo.
  - **f.** Appuyez sur **OK** pour avoir un aperçu de la photo sélectionnée avant impression.
  - g. Appuyez sur OK pour imprimer la photo.
  - c. Wanneer het menu Photosmart Express op het grafische kleurenscherm verschijnt, drukt u op OK om Weergeven te selecteren.
  - **d.** Druk op de pijlknoppen om de gewenste foto te zoeken en druk vervolgens op **OK** om de geselecteerde foto weer te geven.
  - e. Druk op OK om de foto-opties weer te geven.
  - f. Druk op OK om een afdrukvoorbeeld van de geselecteerde foto te zien.
  - g. Druk op OK om de foto af te drukken.

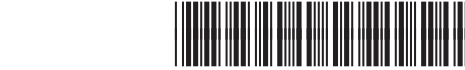

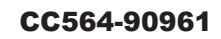

© 2007 Hewlett-Packard Development Company, L.P.

Printed in () Printed in () Printed in ()

mart NL